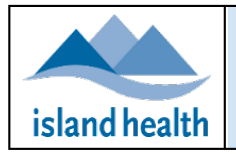

#### Contents

| Opening Clinic Tally Module                                                                      | 1 |
|--------------------------------------------------------------------------------------------------|---|
| Clinic Tally for Public Health                                                                   | 1 |
| Clinic Tally for Long Term Care (LTC)/ Assisted Living (AL)/ Assessed & Awaiting Placement (AAP) | 2 |
| Clinic Tally for Community Health Services (CHS)                                                 | 4 |
| Clinic Tally for Hospitalized Patients                                                           | 5 |
| Troubleshooting                                                                                  | 5 |

#### **Opening Clinic Tally Module**

Enter the following URL in your Web browser: <u>https://apps.viha.ca/Vaccine Tracker/Tally.aspx</u>

Tip: Bookmark the link for future use

# tipic Tally for Public Health

| 1. Select <b>Public Health</b> tab                                                                                                    | COVID-19 Immunizations - Clinic Tally           Public Health         LTC/AL/AAP         CHS         Hospitalized Patients           New         Clinic Date              \vec{Clinic Date}               \vec{Linic Date}               \vec{LinicDate} |  |  |  |
|----------------------------------------------------------------------------------------------------|----------------------------------------------------------------------------------------------------|--|--|--|
| Add New Clinic Tally for Public Health                                                                                                    |                                                                                                    |  |  |  |
| 2. Click on <b>New</b>                                                                                                    | Public Health     LTC/AL/A       New     Clinic Date     V                                                                                                    |  |  |  |
| <ol> <li>Enter Clinic Date and Time</li> <li>Select Lead Public Health Nurse         <ul> <li>Your name will auto fill the first field</li> <li>Add twoadditional names if required</li> </ul> </li> <li>Select Clinic name         <ul> <li>If Clinic name cannot be found in the drop down list, enter name in Notes field.</li> </ul> </li> </ol> | Clinic Date 03/03/2021 13:04  Lead PHN Theresa Welcker  Lead PHN #2  Lead PHN #3  Clinic Victoria Health Unit                                                                                                    |  |  |  |

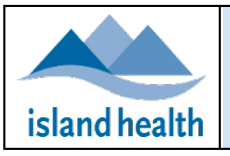

| 6. Enter <b>Product(s)</b> and <b>Lot Number(s)</b>                              |                                 | Doses at Site         |
|----------------------------------------------------------------------------------|---------------------------------|-----------------------|
| 7. Enter number of <b>Doses at Site Clinic Start</b>                             | Product Lot                     | Clinic Start          |
| 8. Enter number of <b>Doses Picked Up by Other Provider</b>                      | Brand V Lot V                   | ~                     |
| (e.g. CHS/other)                                                                 | Brand V Lot V                   | ÷                     |
| 9. Enter number of <b>Doses Remaining Clinic End</b>                             | Brand V Lot V                   | ÷                     |
| If no doses, enter zero                                                          | Brand V Lot V                   | ~                     |
| If dose amounts were combined for multiple lot                                   | Brand 🖌 Lot 🗸                   | ~                     |
| numbers, enter amounts on first product row                                      | Doses Picked Up Doses Remaining |                       |
| 10. Enter the location of where the doses are remaining at in                    | by Other Provider Clinic End    | Doses Remaining       |
| the Doses Remaining Storage Location field                                       |                                 |                       |
|                                                                                  |                                 |                       |
|                                                                                  |                                 |                       |
|                                                                                  |                                 |                       |
|                                                                                  |                                 |                       |
|                                                                                  |                                 |                       |
| 11. Enter Number of clients booked at Start of Clinic                            | Number of clients               | clionte               |
| 12. Enter Number of clients Checked In<br>12. Enter Number of Incligible clients | Start of Clinic Checked In      | clients               |
| 14. Enter Number of No. Show Clients                                             |                                 |                       |
| 14. Enter Number of No Show clients                                              |                                 | $\checkmark$          |
|                                                                                  | Number of Number of             |                       |
|                                                                                  | Ineligible clients No Show Cl   | ients                 |
|                                                                                  |                                 | \$                    |
| 15 Entor Number of Decos Administered                                            |                                 |                       |
| 16. Enter Number of Doses Manimistered                                           | Total Number of T               | otal Number of        |
| 17. Type in any Notes                                                            | Doses Administered              | oses Wasted           |
|                                                                                  |                                 | $\sim$                |
| 18. Click on <b>Update</b> (lower right corner)                                  |                                 | and some for a second |
| • You may need to scroll to the right to see <b>Update</b>                       | ovidtrackingvaccine@viha.ca     | Update Cancel         |
| Update Clinic Tally for Public Health                                            |                                 |                       |
| 19. Select the correct clinic                                                    | Edit 02/02/2021 10:25           |                       |
| 20. Click on <b>Edit</b>                                                         | <u>Edit</u> 02/03/2021 19:55    | UVIC                  |
| 21. Make changes                                                                 |                                 |                       |
| 22. Click on <b>Update</b> (lower right corner)                                  |                                 |                       |
| You may need to scroll to the right to see Update                                | ovidtrackingvaccine@viha.ca     | Update Cancel         |
| Tip: To exit without saving (cancel), click on Cancel                            |                                 |                       |
| (lower right corner)                                                             | ovidtrackingvaccine@viha.ca     | Update Cancel         |
| Note: You may need to scroll to the right to see                                 |                                 |                       |
| Cancel                                                                           |                                 |                       |
| Clinic Tally for Long Term Care (LTC)/ Assisted Living (AL                       | )/ Assessed & Awaiting Place    | ement (AAP)           |
| 1. Select LTC/AL/AAP tab                                                         | COVID-19 Immunization           | ns - Clinic Tally     |
|                                                                                  |                                 |                       |
|                                                                                  | Public Health LTC/AL/AAP CHS    | Hospitalized Patients |
|                                                                                  | New Clinic Date                 | Lead                  |
|                                                                                  |                                 |                       |

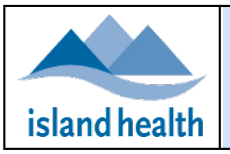

| Add New Clinic Tally for LTC/AL/AAP                                                                                                    |                                                                                                    |
|----------------------------------------------------------------------------------------------------|----------------------------------------------------------------------------------------------------|
| 2. Click on <b>New</b>                                                                                                    | Public Health LTC/AL/AAP                                                                                                    |
|                                                                                                    | New         Clinic Date         ▼         Clinic                                                                                                    |
| <ol> <li>Enter Clinic Date and Time</li> <li>Select Lead Public Health Nurse         <ul> <li>Your name will auto fill the first field</li> <li>Add twoadditional names if required</li> </ul> </li> <li>Select Clinic name         <ul> <li>If Clinic name cannot be found in the drop down list, enter name in Notes field.</li> </ul> </li> </ol> | Clinic Date 03/03/2021 13:00 v<br>Lead Nurse Theresa Weicker v Lead Nurse #2 v<br>Clinic Comox Valley Hospital Ambulance Bay v                                                                                                    |
| <ul> <li>6. Enter Product(s) and Lot Number(s)</li> <li>7. Number of Doses at Site: Start of Clinic</li> <li>8. Number of Doses Remaining: End of Clinic <ul> <li>If no doses, enter zero</li> <li>If dose amounts were combined for multiple lot numbers, enter amounts on first product row</li> </ul> </li> </ul>                                 | ProductLotDoses at Site<br>Clinic StartDoses Remaining<br>Clinic EndPfizerEL02039000PfizerEL1406Image: Clinic StartImage: Clinic StartImage: Clinic StartBrandLotImage: Clinic StartImage: Clinic StartImage: Clinic Start                                                                                                    |
| <ol> <li>9. Enter Number of Expected Residents</li> <li>10. Enter Number of Expected Residents Immunized</li> <li>11. Enter Number of Residents Unable to be Immunized</li> <li>12. Enter Number of Individuals on Priority List Immunized</li> <li>13. Enter Number of Other Individuals with MHO Consult<br/>Immunized</li> </ol>                  | Number of Expected       Number of Expected       Number of Residents         Residents       Residents Immunized       Unable         86       85       1         Number of Individuals       Number of Other         on Priority List       Individuals With         Immunized       MHO Consult Immunized         3       3 |
| <ul> <li>14. Enter Number of Doses Administered</li> <li>15. Enter Number of Doses Wasted</li> <li>16. Type in any Notes</li> </ul>                                                                                                    | Total Number of     Total Number of       Doses Administered     Doses Wasted       91     0       Notes                                                                                                    |
| <ul> <li>17. Click on Update (lower right corner)</li> <li>Note: You may need to scroll to the right to see<br/>Update</li> </ul>                                                                                                    | ovidtrackingvaccine@viha.ca                                                                                                    |
| Update Clinic Tally for LTC/AL/AAP                                                                                                    |                                                                                                    |
| <ol> <li>Select the correct Clinic</li> <li>Click on Edit</li> <li>Make changes</li> </ol>                                                                                                    | Edit 01/03/2021 22:34 Woodgrove Manor                                                                                                    |
| <ul> <li>21. Click on <b>Update</b> (lower right corner)</li> <li>You may need to scroll to the right to see <b>Update</b></li> </ul>                                                                                                    | ovidtrackingvaccine@viha.ca                                                                                                    |

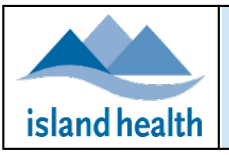

| Clinic Tally for Community Health Services (CHS)                                                         |                                                                                        |  |
|----------------------------------------------------------------------------------------------------|----------------------------------------------------------------------------------------|--|
| 1. Select CHS tab                                                                                        | COVID-19 Immunizations - Clinic Tally                                                  |  |
|                                                                                                    | Public Health LTC/AL/AAP CHS Hospitalized Patients                                     |  |
|                                                                                                    | New Immunization Date V CHS Unit                                                       |  |
| Add New Clinic Tally for CHS                                                                             |                                                                                        |  |
| 2. Click on <b>New</b>                                                                                   |                                                                                        |  |
|                                                                                                    | CHS                                                                                    |  |
|                                                                                                    |                                                                                        |  |
|                                                                                                    | New Immunization Date $\heartsuit$ CHS                                                 |  |
| 3. Enter Immunization Date                                                                               | Immunization Date 03/03/2021 13:26                                                     |  |
| 4. Enter Lead Immunizer                                                                                  | Lead Immunizer Theresa Weicker                                                         |  |
| 5. Enter CHS Unit                                                                                        | CHS Unit CHS/Other Unit                                                                |  |
| <ul> <li>If CHS Unit name cannot be found in the drop down<br/>list entername in Nature field</li> </ul> |                                                                                        |  |
| 6 Enter <b>Product(s)</b> and <b>Lot Number(s)</b>                                                       | Decor at Decor at                                                                      |  |
| 7. Enter number of <b>Doses at Start of Dav</b>                                                          | Product Lot Start of Day End of Day                                                    |  |
| 8. Enter number of <b>Doses at End of Day</b>                                                            | Brand V Lot V                                                                          |  |
| <ul> <li>If no doses, enter zero</li> </ul>                                                              | Brand V Lot V A                                                                        |  |
| If dose amounts were combined for multiple lot                                                           | Brand V Lot V V                                                                        |  |
| numbers, enter amounts on first product row                                                              | Brand V Lot V                                                                          |  |
| 9. Enter Number of clients booked at Start of Day                                                        | Number of clients                                                                      |  |
| 10. Enter Number of Ineligible clients                                                                   | Start of Day Ineligible clients No Show Clients                                        |  |
| 11. Enter Number of No Show Clients                                                                      |                                                                                        |  |
| 12. Enter Number of Doses Administered                                                                   | Number of Doses Number of Doses Vials Returned to<br>Administered Wasted Public Health |  |
| 13. Enter Number of Viels Poturned to Public Health                                                      |                                                                                        |  |
| 14. Enter number of viais Returned to Public Health<br>15. Type in any Notes                             | Notes                                                                                  |  |
|                                                                                                    |                                                                                        |  |
| 16. Click on <b>Update</b> (lower right corner)                                                          | ovidtrackingvacrine@viba.ca Update Cancel                                              |  |
| You may need to scroll to the right to see Update                                                        |                                                                                        |  |
| 17. Select the correct CHS Linit                                                                         |                                                                                        |  |
| 18. Click on <b>Edit</b>                                                                                 | New Immunization Date                                                                  |  |
| 19. Make changes                                                                                         | Edit 03/03/2021 13:36 Comox Valley CHS                                                 |  |
| 20. Click on <b>Update</b> (lower right corner)                                                          |                                                                                        |  |
| • You may need to scroll to the right to see <b>Update</b>                                               | ovidtrackingvaccine@viha.ca                                                            |  |
| Tip: To exit without saving (cancel), click on Cancel                                                    |                                                                                        |  |
| (lower right corner)                                                                                     | ovidtrackingvaccine@viha.ca                                                            |  |
| Note: You may need to scroll to the right to see                                                         |                                                                                        |  |
| Cancel                                                                                                   |                                                                                        |  |

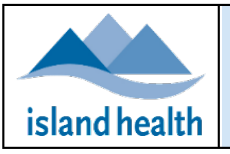

| Clinic Tally for Hospitalized Patients                                                                                           |                                                         |  |
|----------------------------------------------------------------------------------------------------|---------------------------------------------------------|--|
| 1. Select Hospitalized Patients tab                                                                                              | COVID-19 Immunizations - Clinic Tally                   |  |
|                                                                                                    | Public Health LTC/AL/AAP CHS Hospitalized Patients      |  |
|                                                                                                    | New Immunization Date 🗸 🐨 Hospital Site 🖤               |  |
| Add New Clinic Tally for Hospitalized Patients                                                                                   |                                                         |  |
| 2. Click on <b>New</b>                                                                                                    | Public Health LTC/AL/AAP CHS Hospitalized Patients      |  |
|                                                                                                    | New Immunization Date ⊽ . Hospital Site                 |  |
| 3. Enter Immunization Date                                                                                                    | Immunization Date 16/03/2021 15:23                      |  |
| 4. Enter Hospital Site Lead                                                                                                    | Hospital Site Lead Theresa Weicker                      |  |
| 5. Enter <b>Hospital Site</b>                                                                                                    | Hospital Site                                           |  |
| <ul> <li>If Hospital Site name cannot be found in the drop<br/>down list enter name in Notes field</li> </ul>                    |                                                         |  |
| 6. Enter <b>Product(s)</b> and <b>Lot Number(s)</b>                                                                              | Number of Doses                                         |  |
| 7. Enter number of <b>Doses Drawn Up</b>                                                                                         | Product Lot Drawn Up                                    |  |
| If no doses, enter zero                                                                                                    | Brand V Lot V 🗘                                         |  |
| <ul> <li>If dose amounts were combined for multiple lot</li> </ul>                                                               | Brand V Lot V                                           |  |
| numbers, enter amounts on first product row                                                                                      | Brand V Lot V                                           |  |
|                                                                                                    | Brand V Lot V                                           |  |
| 8. Enter Number of Doses Administered                                                                                            | Number of Doses Number of Doses                         |  |
| 9. Enter Number of Doses Wasted                                                                                                  | Administered Wasted                                     |  |
| 10. Type in any <b>Notes</b>                                                                                                    |                                                         |  |
|                                                                                                    | Notes                                                   |  |
|                                                                                                    |                                                         |  |
| <ul> <li>Lick on <b>Update</b> (lower right corner)</li> <li>You may need to scroll to the right to see <b>Update</b></li> </ul> | ovidtrackingvaccine@viha.ca                             |  |
| Update Clinic Tally for Hospitalized Patients                                                                                    |                                                         |  |
| 12. Select the correct <b>Hospital Site</b>                                                                                      | New Immunization Date  V V CHS Unit                     |  |
| 13. Click on <b>Edit</b>                                                                                                    | Edit 03/03/2021 13:36 Comox Valley CHS                  |  |
| 14. Make changes                                                                                                    |                                                         |  |
| 15. Click on <b>Update</b> (lower right corner)                                                                                  | Indate Arreal                                           |  |
| <ul> <li>You may need to scroll to the right to see Update</li> </ul>                                                            |                                                         |  |
| Troubleshooting                                                                                                    |                                                         |  |
| If you receive a 'Callback request failed' error mesaage,                                                                        | Callback request failed due to an internal server error |  |
| click on <b>Cancel</b> (lower right corner) or refresh your screen                                                               |                                                         |  |
| rou may receive an error if you:                                                                                                 |                                                         |  |
| <ul> <li>Dried to enter improper data in a field (letter in a</li> </ul>                                                         |                                                         |  |
| number field)                                                                                                    |                                                         |  |
| <ul> <li>Walked away without saving and then entered data</li> </ul>                                                             |                                                         |  |
| If you require assistance/support or access to the tracker, please email <u>PublicHealthVaccineManagement@islandhealth.ca</u>    |                                                         |  |